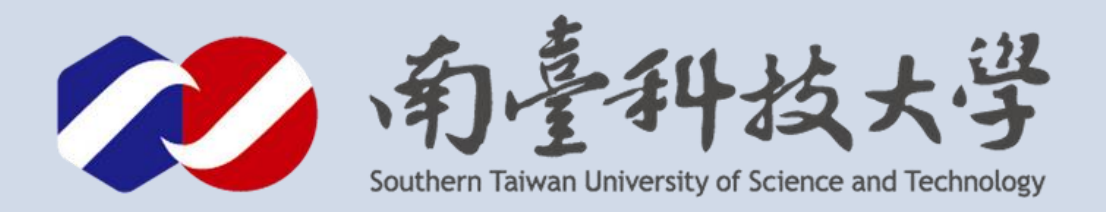

# AHT15溫濕度感測器 MQTT應用

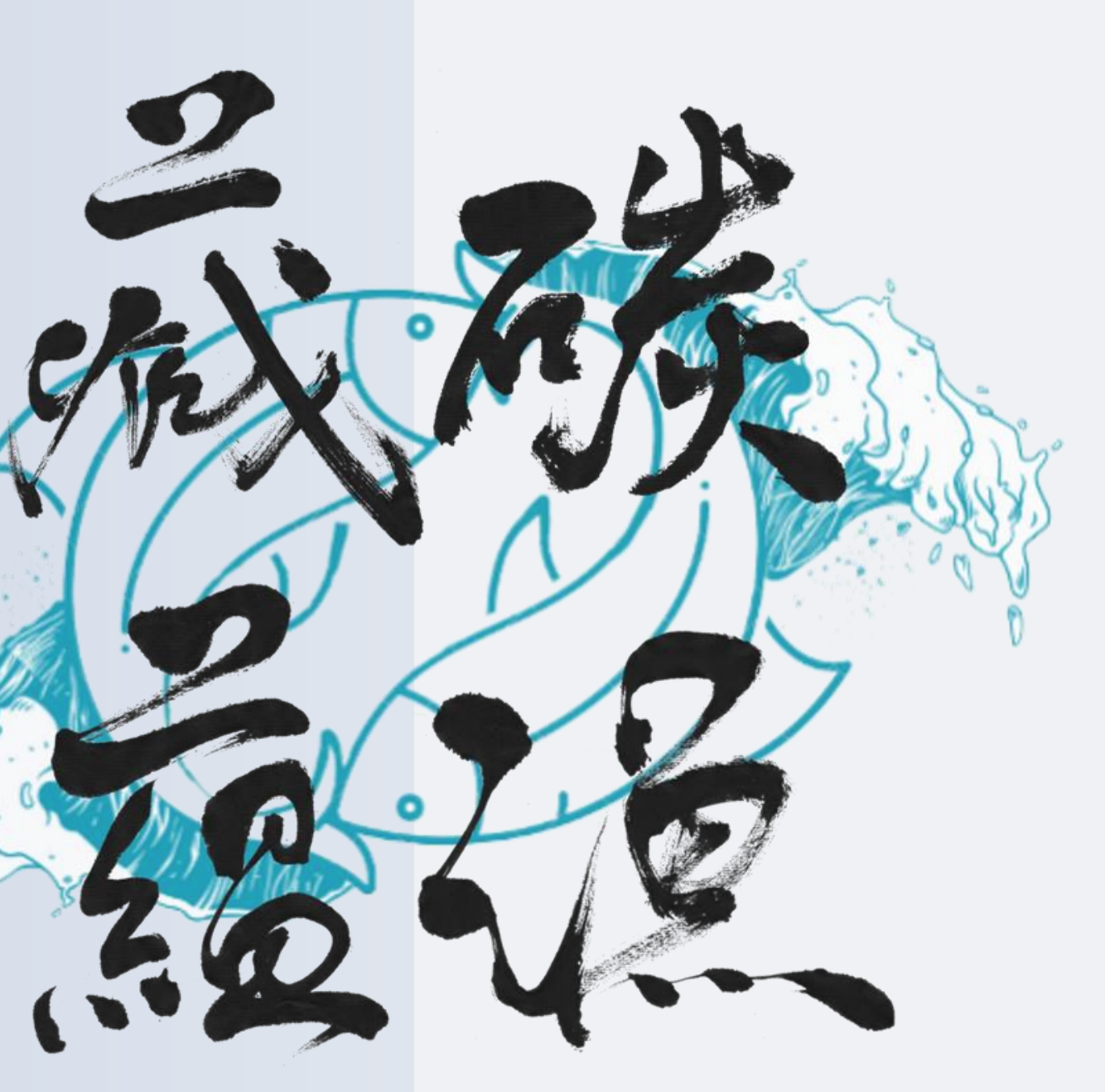

古都土城仔綠電創能與智動養殖 之跨界整合永續淨零發展計畫

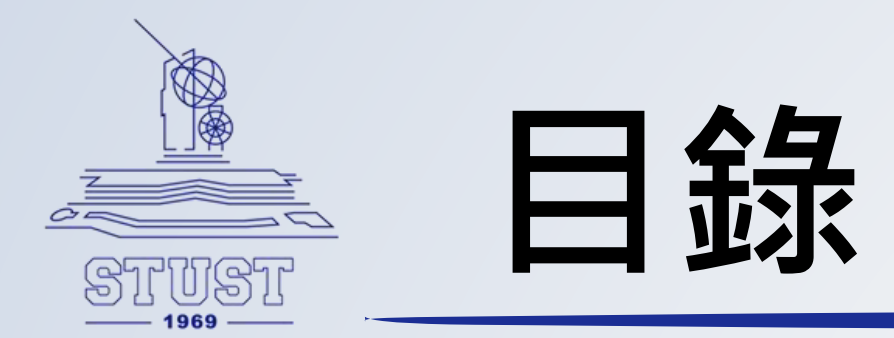

- 全部程式碼
- 安裝函式庫
- 程式講解
- MQTT操作教學
- 最終執行成果

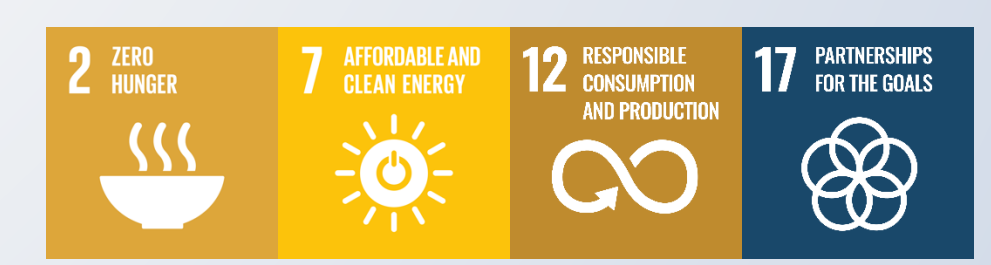

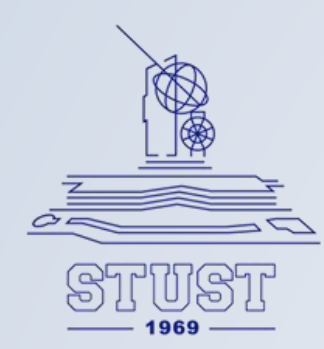

#include <Wire.h> **#include <PubSubClient.h> //**請先安裝PubSubClient程式庫 #include <WiFi.h> // ------ 以下修改成你自己的WiFi帳號密碼 char\* ssid = "SSID"; char\* password = "SSIDPassword"; **char\* MQTTServer = "mqttgo.io";**//免註冊MQTT伺服器 int MQTTPort = 1883;//MQTT Port **char\* MQTTUser = "";//**不須帳密 **char\* MQTTPassword = "";//**不須帳密 //推播主題1:推播溫度(記得改Topic) **char**\* MQTTPubTopic1 = "denny/room/溫度" //推播主題2:推播濕度(記得改Topic) **char\*** MQTTPubTopic2 = "denny/room/濕度" WiFiClient WifiClient; PubSubClient MQTTClient(WifiClient); #define AHT15\_ADDRESS 0x38 #define AHT15\_RESET ØxBA #define AHT15\_INIT ØxBE #define AHT15\_START\_MEASUREMENT ØxAC

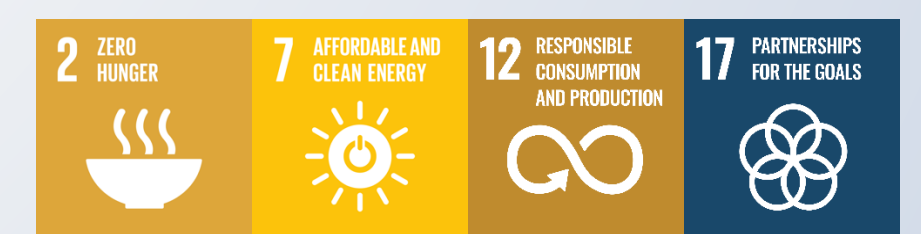

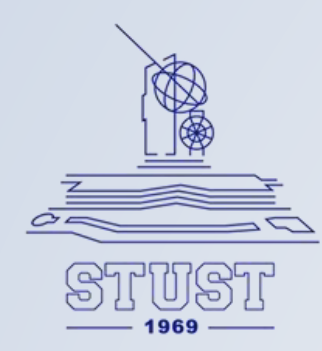

```
void setup() {
  Wire.begin();
  Serial.begin(115200);
  //開始WiFi連線
  WifiConnecte();
  //開始MQTT連線
  MQTTConnecte();
  // Reset sensor
  Wire.beginTransmission(AHT15_ADDRESS);
  Wire.write(AHT15_RESET);
  Wire.endTransmission();
  delay(20);
   // Initialize sensor
  Wire.beginTransmission(AHT15_ADDRESS);
  Wire.write(AHT15_INIT);
  Wire.write(0x08);
  Wire.write(0x00);
  Wire.endTransmission();
  delay(10);
```

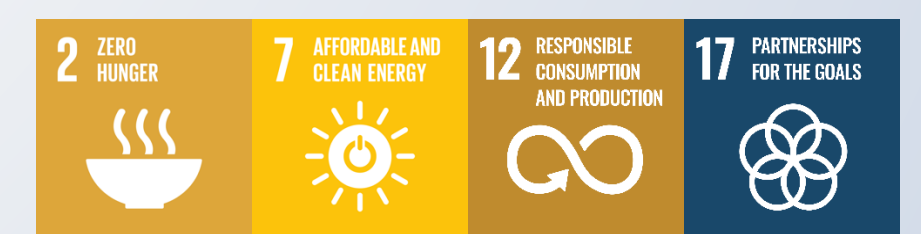

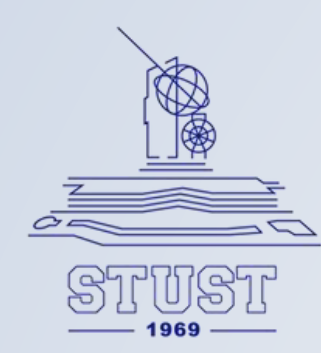

```
void loop() {
 //如果WiFi連線中斷,則重啟WiFi連線
 if (WiFi.status() != WL_CONNECTED) {
   WifiConnecte();
 //如果MQTT連線中斷,則重啟MQTT連線
 if (!MQTTClient.connected()) {
   MQTTConnecte();
 // Start measurement
 Wire.beginTransmission(AHT15_ADDRESS);
 Wire.write(AHT15_START_MEASUREMENT);
 Wire.write(0x33);
 Wire.write(0x00)
 Wire.endTransmission();
 delay(80);
  // Read data
 Wire.requestFrom(AHT15_ADDRESS, 6);
 uint8_t data[6];
 for (int i = 0; i < 6; i++) {</pre>
   data[i] = Wire read();
  }
```

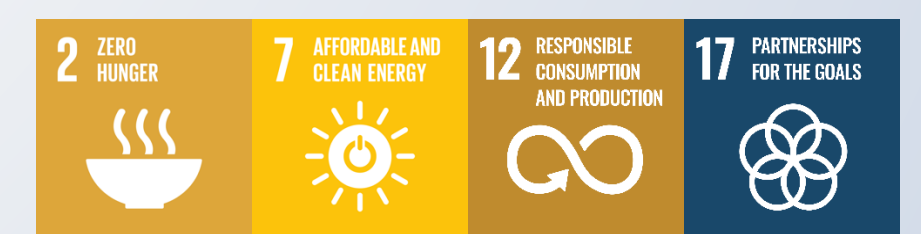

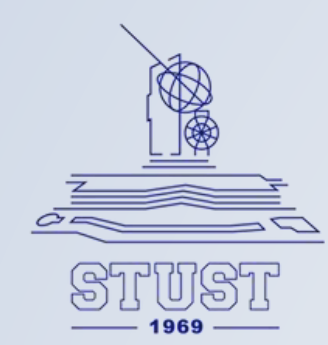

```
// Calculate humidity and temperature
    uint32_t rawHumidity = ((uint32_t)data[1] << 12) | ((uint32_t)data[2] << 4) | (data[3] >> 4);
    float humidity = rawHumidity * 100.0 / (1 << 20);</pre>
```

```
uint32_t rawTemperature = (((uint32_t)data[3] & 0xF) << 16) | ((uint32_t)data[4] << 8) | data[5];
float temperature = ((200.0 * rawTemperature) / (1 << 20)) - 50;</pre>
```

```
MQTTClient.publish(MQTTPubTopic1, String(temperature).c_str());
MQTTClient.publish(MQTTPubTopic2, String(humidity) c_str
Serial.print("溫度:");
Serial.print(temperature);
Serial.print("℃, 濕度:");
Serial.print(humidity);
Serial.println("%");
Serial.println("溫溼度已推播到MQTT Broker");
delay(10000);
```

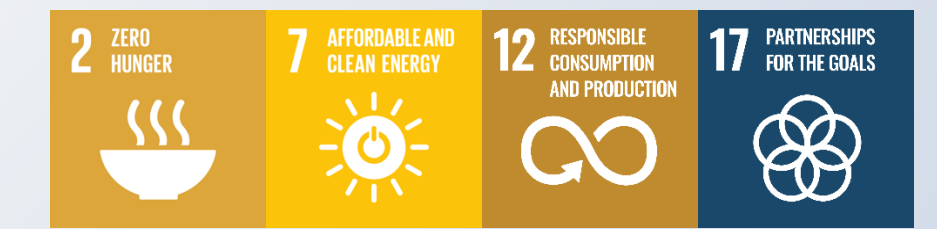

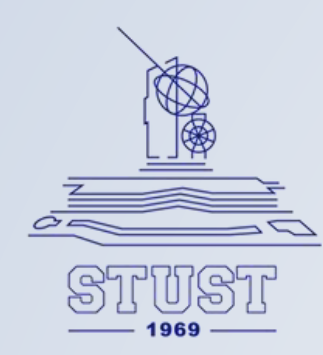

```
//開始WiFi連線
void WifiConnecte() {
 //開始WiFi連線
 WiFi.begin(ssid, password);
 while (WiFi.status() != WL_CONNECTED
   delay(500);
   Serial.print(".");
  Serial.println("WiFi連線成功")
  Serial.print("IP Address:");
  Serial.println(WiFi.localIP())
```

```
//開始MQTT連線
void MQTTConnecte() {
    MQTTClient.setServer(MQTTServer, MQTTPort);
    while (!MQTTClient.connected()) {
```

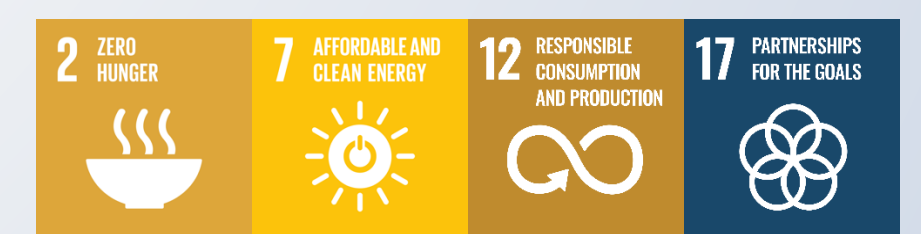

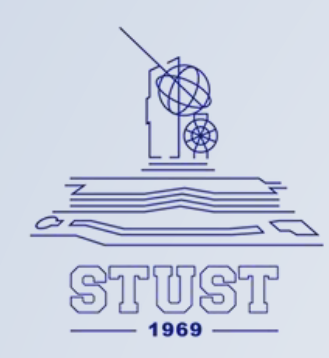

#### //以亂數為ClietID

```
String MQTTClientid = "esp32-" + String(random(1000000, 9999999));
if (MQTTClient.connect(MQTTClientid c_str(), MQTTUser, MQTTPassword)) {
 //連結成功,顯示「已連線」。
 Serial.println("MQTT已連線");
} else {
 //若連線不成功,則顯示錯誤訊息,並重新連線
 Serial.print("MQTT連線失敗,狀態碼=");
 Serial.println(MQTTClient state());
 Serial.println("五秒後重新連線");
 delay(5000);
```

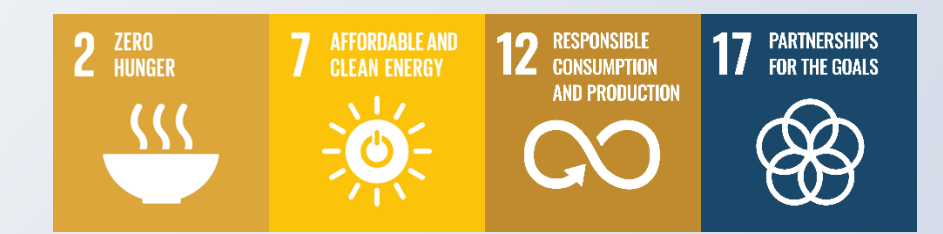

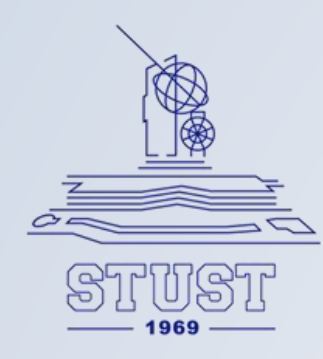

## 在開始之前我們須先安裝PubSubClient函式庫

| 程式庫管理員                            |                                                         |                    |   |
|-----------------------------------|---------------------------------------------------------|--------------------|---|
| PubSub                            | Client                                                  |                    |   |
| 類型:                               | 全部                                                      | ~                  |   |
| 主題                                | 全部                                                      | ~                  |   |
|                                   |                                                         |                    |   |
| PubSuk<br>Nick O'Le<br>A client I | <b>oClient</b> 提信<br>eary<br>ibrary for M<br>og_MOTT is | 共者: ・・<br>QTT<br>э | 2 |
| lightweig<br>詳細資訊                 | tht messagir                                            | ig protoc.         |   |
| 2.8.0                             | ✓ 安装                                                    | ŧ                  |   |

PubSubClient是用於MQTT通信的函式庫。 打開程式管理員,並搜尋PubSubClient,之後 點選安裝,即安裝完成。

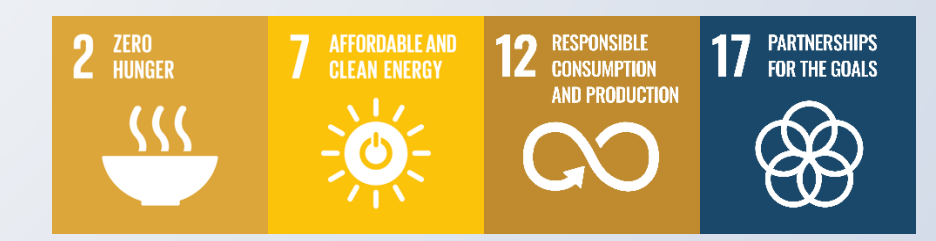

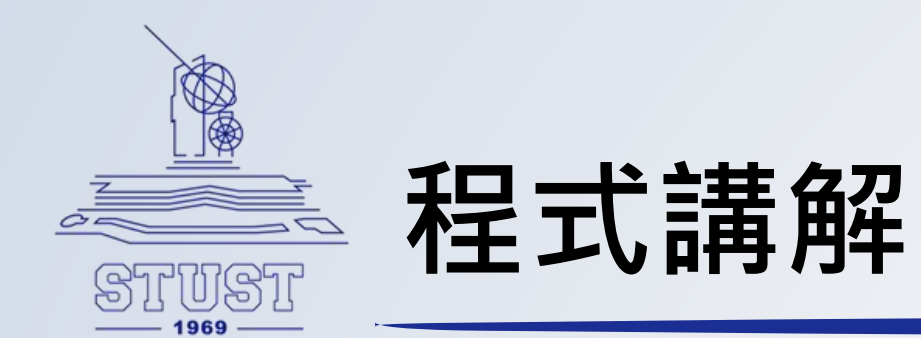

上半段程式碼在設定了MQTT服務器的地址和端口號, 以及用戶名和密碼。服務器地址是"mqttgo.io",端 口號是1883,並且不需要用戶名和密碼。 下半段是MQTT的主題,用於發布溫度和濕度的數據。

```
#include <Wire.h>
#include <PubSubClient.h> //請先安裝PubSubClient程式庫
#include <SimpleDHT.h>
#include <WiFi.h>
// ----- 以下修改成你自己的WiFi帳號密碼 ------
char* ssid = "SSID";
char* password = "SSIDpassword";
char* MQTTServer = "mqttgo.io";//免註冊MQTT伺服器
int MQTTPort = 1883;//MQTT Port
char* MQTTUser = "";//不須帳密
char* MQTTPassword = "";//不須帳密
1// 推播主題1: 推播溫度(記得改Topic)
char* MQTTPubTopic1 = "Topic/room/溫度";
//推播主題2:推播濕度(記得改Topic)
char* MQTTPubTopic2 = "Topic/room/濕度";
WiFiClient WifiClient;
PubSubClient MQTTClient(WifiClient);
```

#define AHT15\_ADDRESS 0x38
#define AHT15\_RESET 0xBA
#define AHT15\_INIT 0xBE
#define AHT15\_START\_MEASUREMENT 0xAC

8

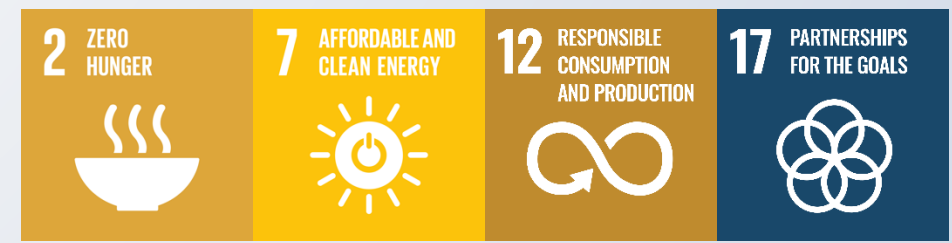

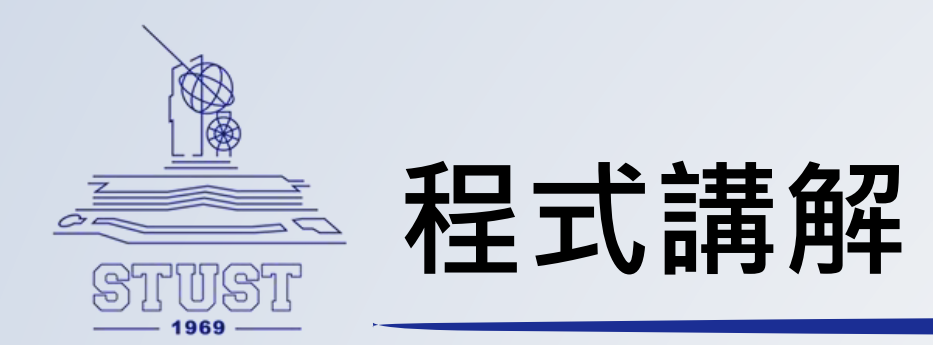

### 在setup呼叫副程式開啟網路及MQTT連線

| 23 | void |
|----|------|
| 24 | Wi   |
| 25 | Se   |
| 26 | L    |
| 20 |      |
| 27 | //冔  |
| 28 | Wi   |
| 29 |      |
| 30 | - 11 |
| 31 | MQ   |
| 32 | -    |
| 33 | - 11 |
| 34 | Wi   |
| 35 | Wi   |
| 36 | Wi   |
| 37 | de   |
| 38 |      |
| 39 | - 77 |
| 40 | Wi   |
| 41 | Wi   |
| 42 | Wi   |
| 43 | Wi   |
| 44 | Wi   |
| 45 | de   |
| 46 | }    |

setup() {
re.begin();
rial.begin(115200);

見始WiFi連線 <mark>fiConnecte();</mark>

開始MQTT連線 TTConnecte();

Reset sensor
re.beginTransmission(AHT15\_ADDRESS);
re.write(AHT15\_RESET);
re.endTransmission();
lay(20);

Initialize sensor re.beginTransmission(AHT15\_ADDRESS); re.write(AHT15\_INIT); re.write(0x08); re.write(0x00); re.endTransmission(); lay(10);

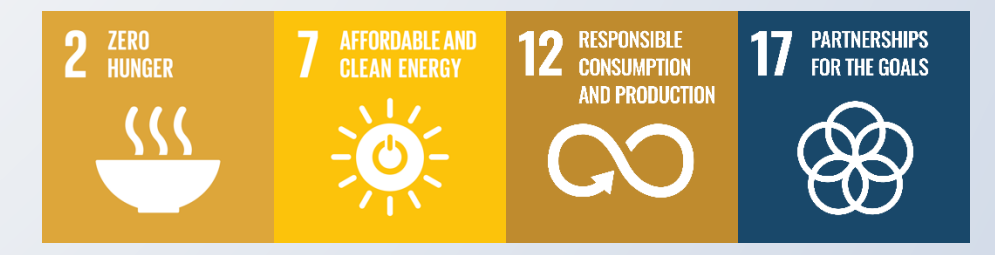

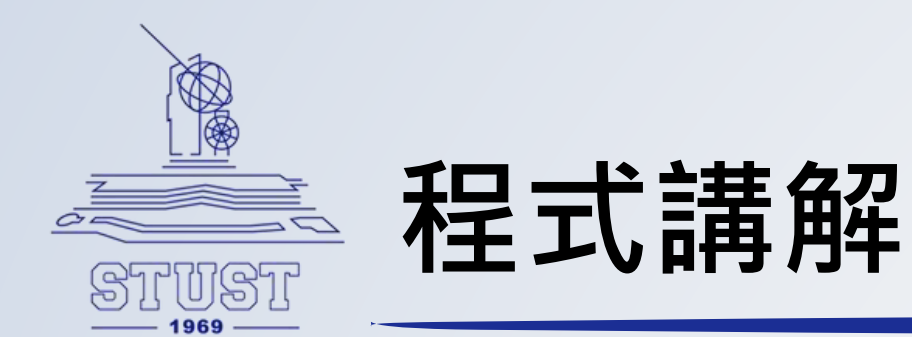

## 上半段為開啟網路連線副程式。 下半段為開啟MQTT連線副程式。

| 95  | //開始WiFi連編   |
|-----|--------------|
| 96  | void WifiCon |
| 97  | │ //開始WiFi刻  |
| 98  | WiFi.begin   |
| 99  | while (WiF   |
| .00 | delay(50     |
| .01 | Serial.p     |
| .02 | }            |
| .03 | Serial.pri   |
| .04 | Serial.pri   |
| .05 | Serial.pri   |
| .06 | }            |
| .07 |              |
| .08 | //開始MQTT連約   |
| .09 | void MQTTCon |
| .10 | MQTTClient   |
| .11 | while (!MQ   |
| .12 |              |
| .13 | String       |
| .14 | if (MQTTO    |
| .15 | //連結         |
| .16 | Serial       |
| .17 | } else {     |
| .18 | //若連         |
| .19 | Serial       |
| .20 | Serial       |
| .21 | Serial       |
| .22 | delay(       |
| .23 | }            |
| .24 | }            |
| .25 |              |
|     |              |

```
線
necte() {
連線
(ssid, password);
i.status() != WL_CONNECTED) {
ゆ);
rint(".");
```

```
ntln("WiFi連線成功");
nt("IP Address:");
ntln(WiFi.localIP());
```

```
<sup>線</sup>
necte() {
.setServer(MQTTServer, MQTTPort);
TTClient.connected()) {
為ClietID
MQTTClientid = "esp32-" + String(random(1000000, 99999999));
Client.connect(MQTTClientid.c_str(), MQTTUser, MQTTPassword)) {
成功,顯示「已連線」。
.println("MQTT已連線");
```

```
線不成功,則顯示錯誤訊息,並重新連線
.print("MQTT連線失敗,狀態碼=");
.println(MQTTClient.state());
.println("五秒後重新連線");
5000);
```

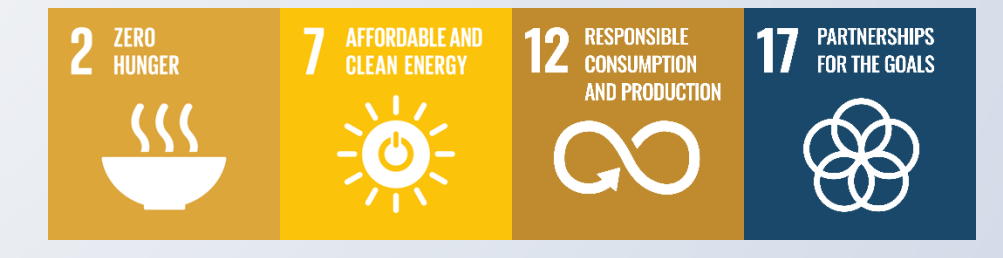

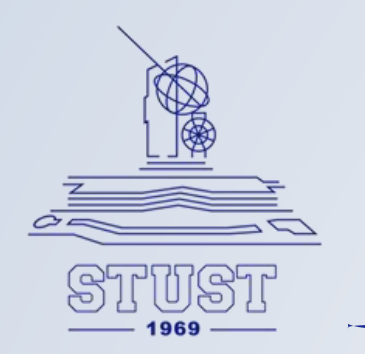

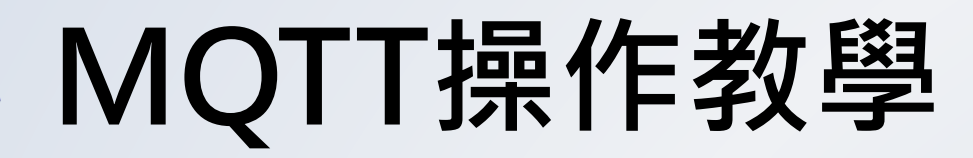

## 前往MQTT伺服器網站:<u>https://broker.mqttgo.io/</u>

| 連線伺服器 Connect server ●<br>MQTT Broker 郵局 WSS Port MQTT Port ClientID 編號<br>broker.MQTTGO.io 8084 1883 MQTTGO-1377466312<br>(Dashboard技術Power By 法蘭斯)<br>推播 Publish                                                                                                    |                                                              |                          |                   |                                  |           |
|----------------------------------------------------------------------------------------------------|--------------------------------------------------------------|--------------------------|-------------------|----------------------------------|-----------|
| MQTT Broker 郵局       WSS Port       MQTT Port       ClientID 編號         broker.MQTTGO.io       8084       1883       MQTTGO-1377466312         (Dashboard技術Power By 法蘭斯) <b>11 閉 Subscriptions 推播 Publish 11 閉 Subscriptions</b> Topic       QoS       Retain          YourTopic/class/溫度       0        Add Subscription(斷增訂度主要         印刷       Publish       Inla (可按箭號隱藏本欄) | 連線伺服器 Connec                                                 | t server 🛛 🗕             |                   |                                  |           |
| 推播 Publish へ<br>Topic QoS Retain<br>① マ Publish Publish 印朗 Subscriptions<br>Add Subscription(新増訂阅主要<br>記息 (可按箭號隱藏本欄)                                                                                                    | MQTT Broker 郵局<br>broker.MQTTGO.io<br>(Dashboard技術Power By 〉 | WSS Port<br>8084<br>去蘭斯) | MQTT Port<br>1883 | ClientID 編號<br>MQTTGO-1377466312 | 連續        |
| YourTopic/class/溫度    0     Add Subscription(新增訂閱主题<br>訊息                                                                                                    | 推播 Publish<br><sup>Fopic</sup>                               | QoS Re                   | •tain             | 訂閱 Subscriptions                 |           |
| 而已( <b>可</b> 女前奶隐藏牛懶)                                                                                                    | YourTopic/class/溫度<br>訊息                                     |                          | ublish            | Add Subscription(新增訂阅土;          | <b>退)</b> |
|                                                                                                    |                                                              | Le                       |                   | <b>甙尼 (</b> 凹按 <b>前</b> 號隐藏 4 傾) |           |

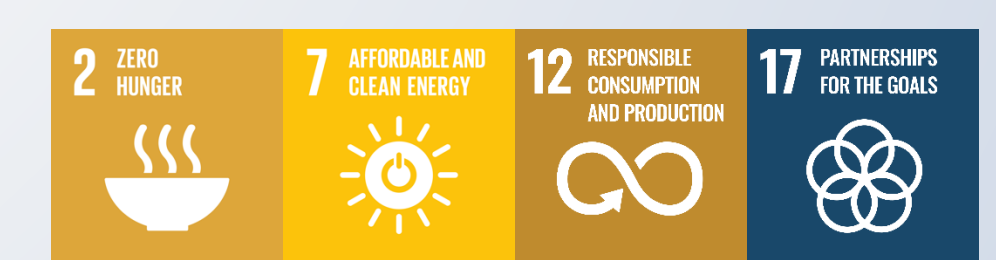

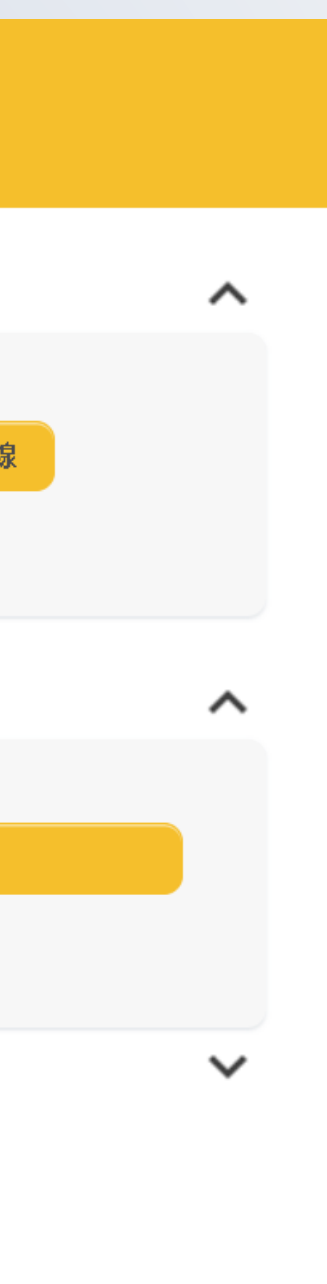

~

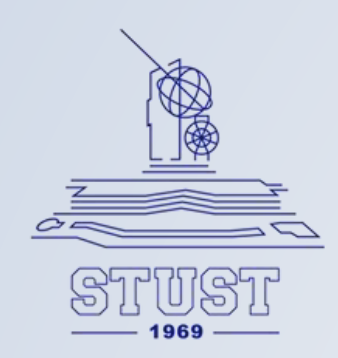

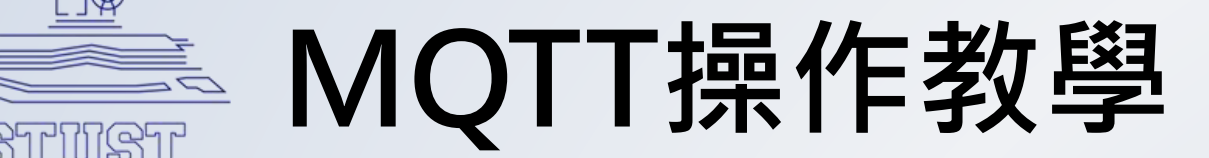

#### 連線至MQTT伺服器: 1 點擊連線按鈕 連線伺服器 Connect server ^ MQTT Broker 郵局 MQTT Port WSS Port ClientID 編號 8084 連線 broker.MQTTGO.io 1883 MQTTGO-1377466312 (Dashboard技術Power By 法蘭斯) 連線伺服器 Connect server connected

2 成功後將顯示connected並亮綠燈

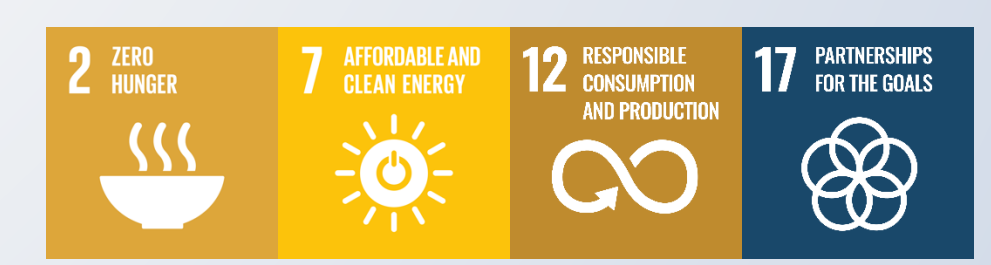

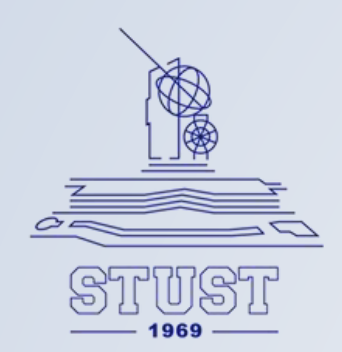

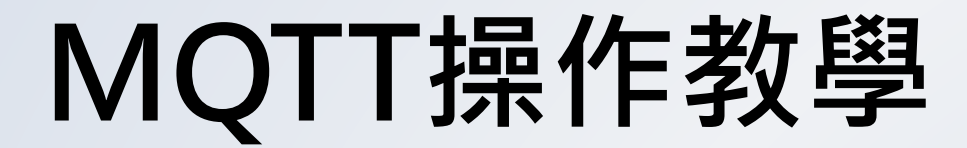

#### 設定推播主題:溫度

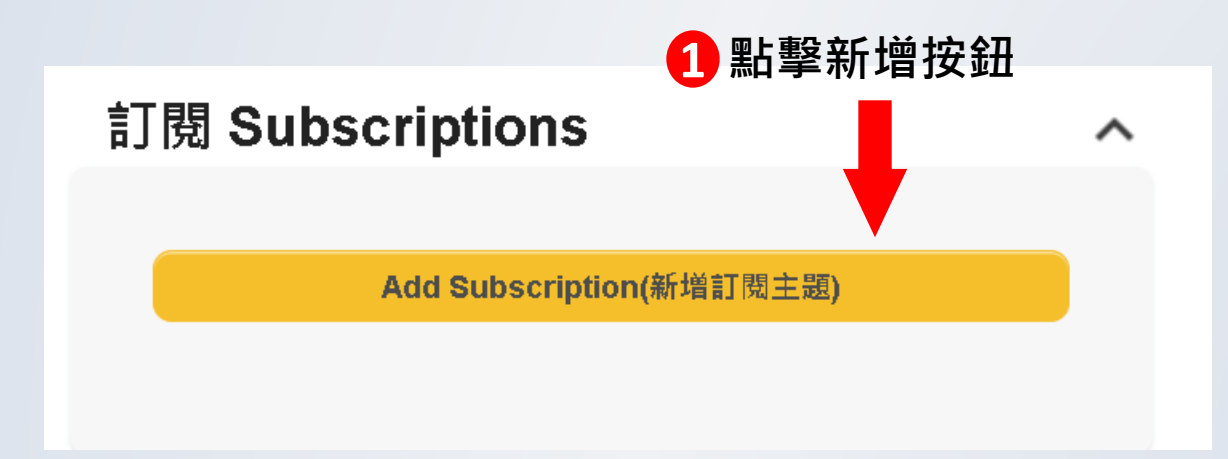

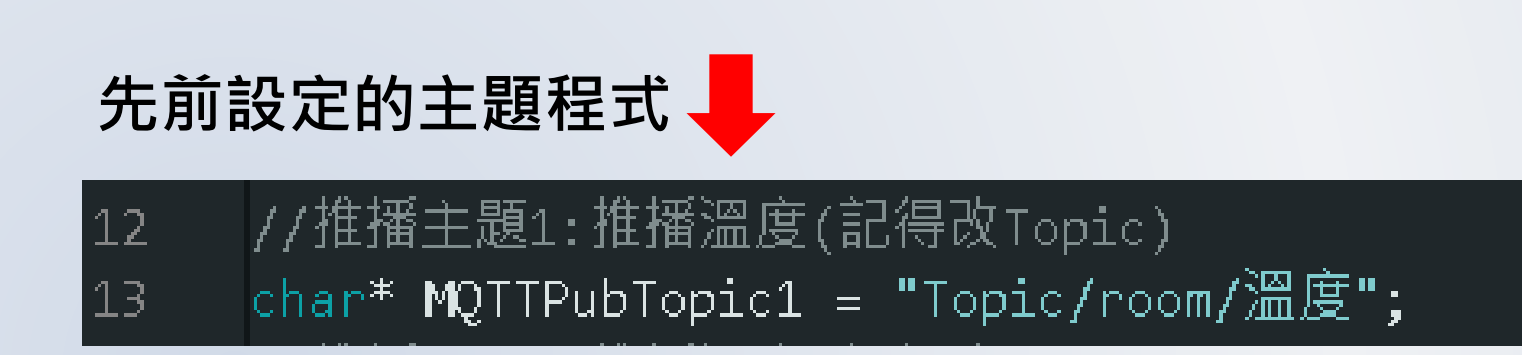

#### **2**完成後按下"Subscribe"按鈕

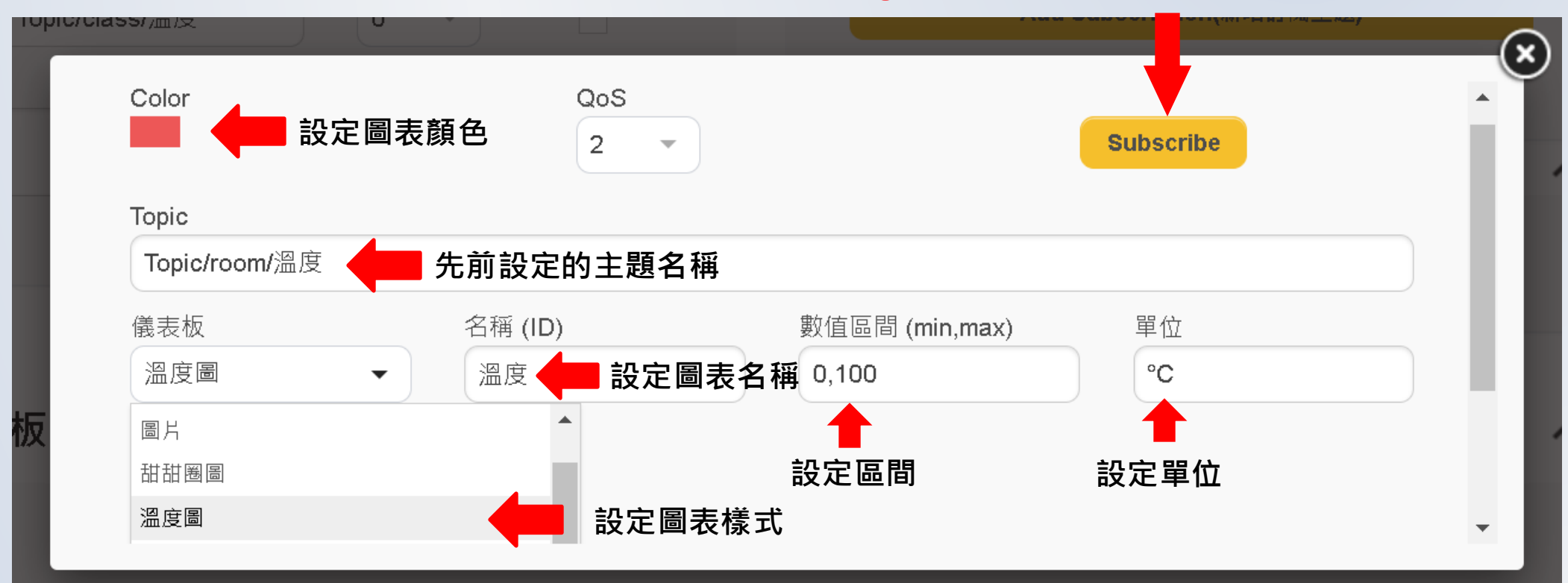

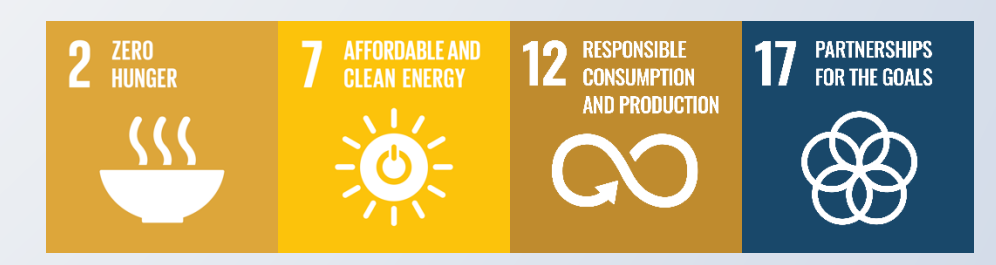

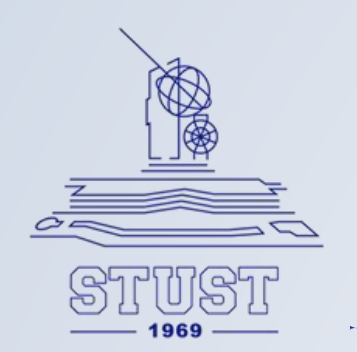

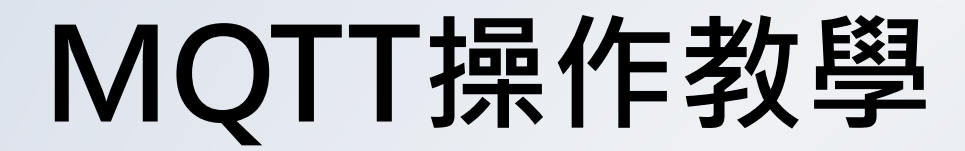

#### 設定推播主題:濕度

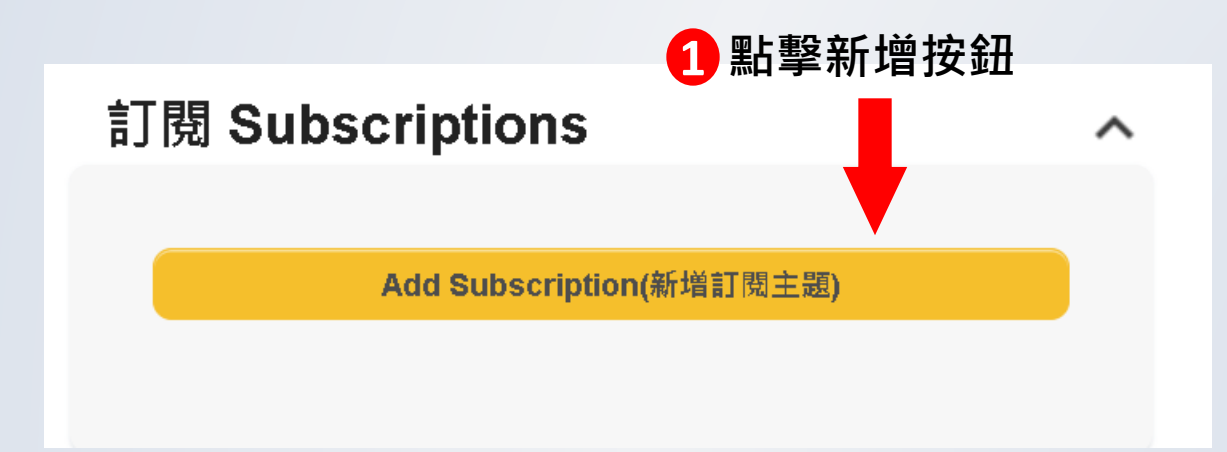

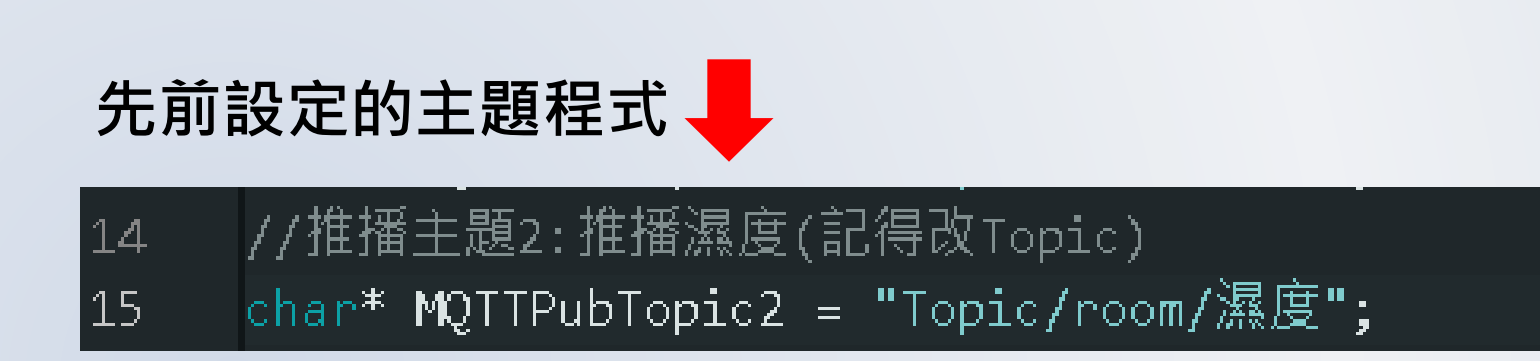

#### **2**完成後按下"Subscribe"按鈕

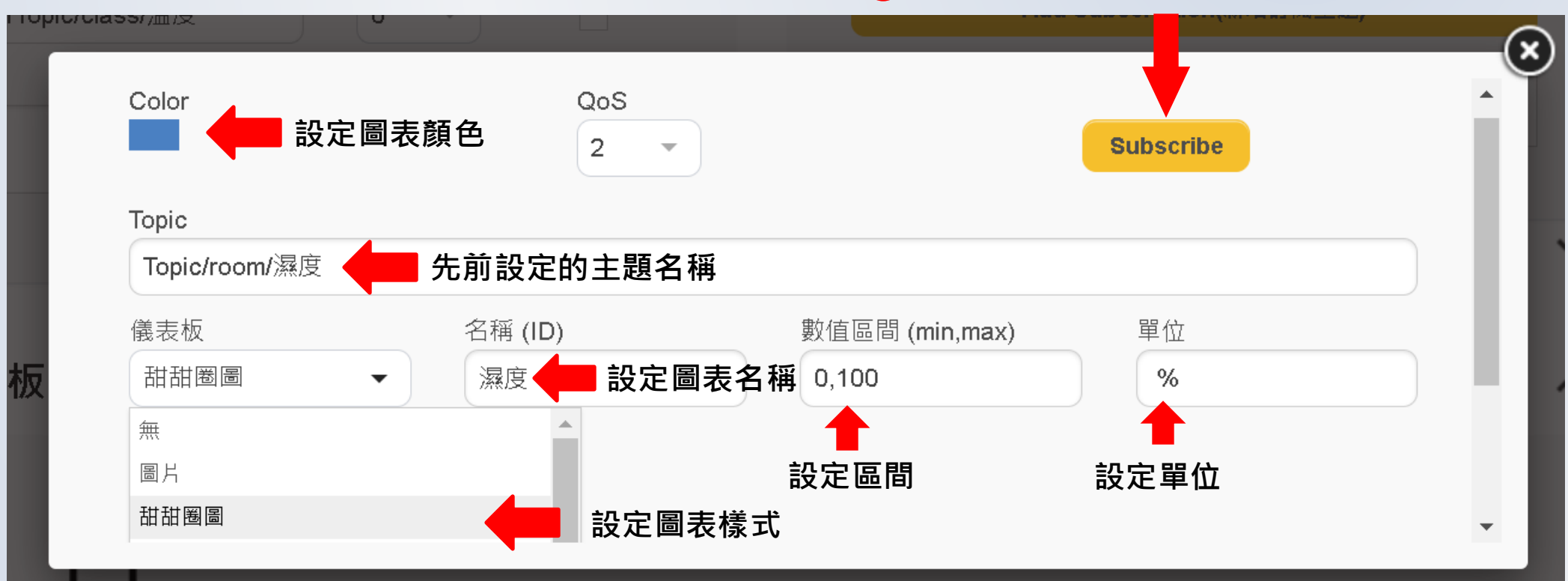

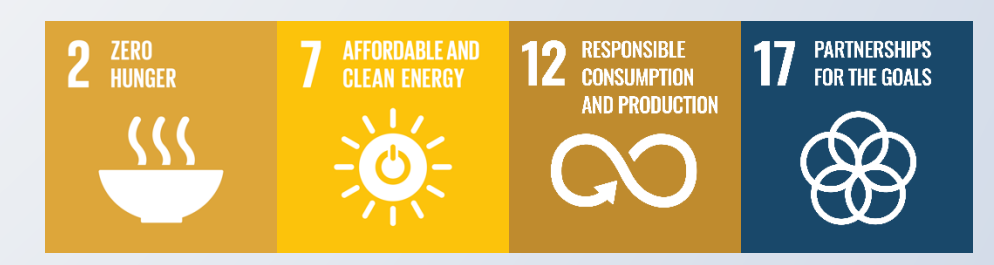

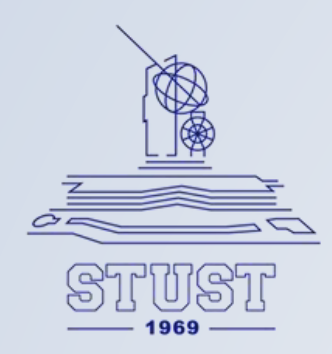

### 最終執行成果

### 圖表及回傳值畫面

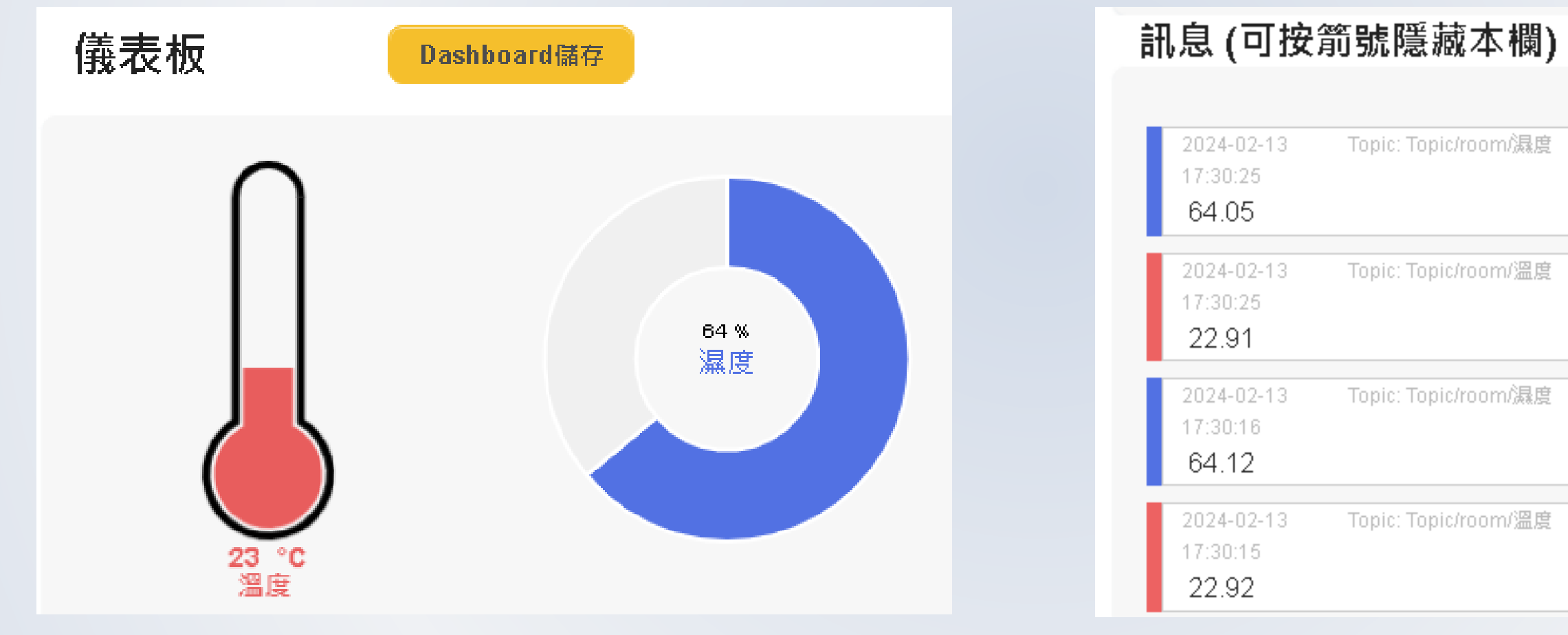

| pic: Topic/room/濕度 | Qos: O |
|--------------------|--------|
| pic: Topic/room/溫度 | Qos: 0 |
| pic: Topic/room/濕度 | Qos: O |
| pic: Topic/room/溫度 | Qos: O |

^

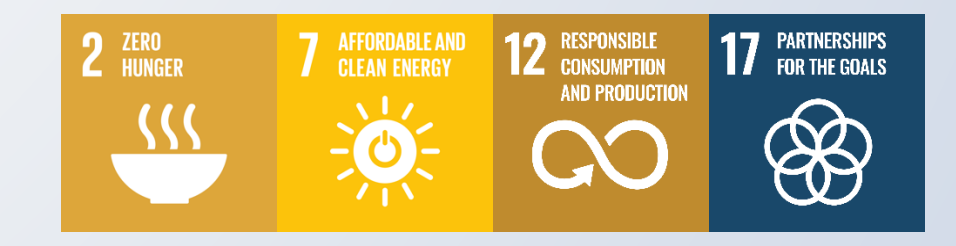

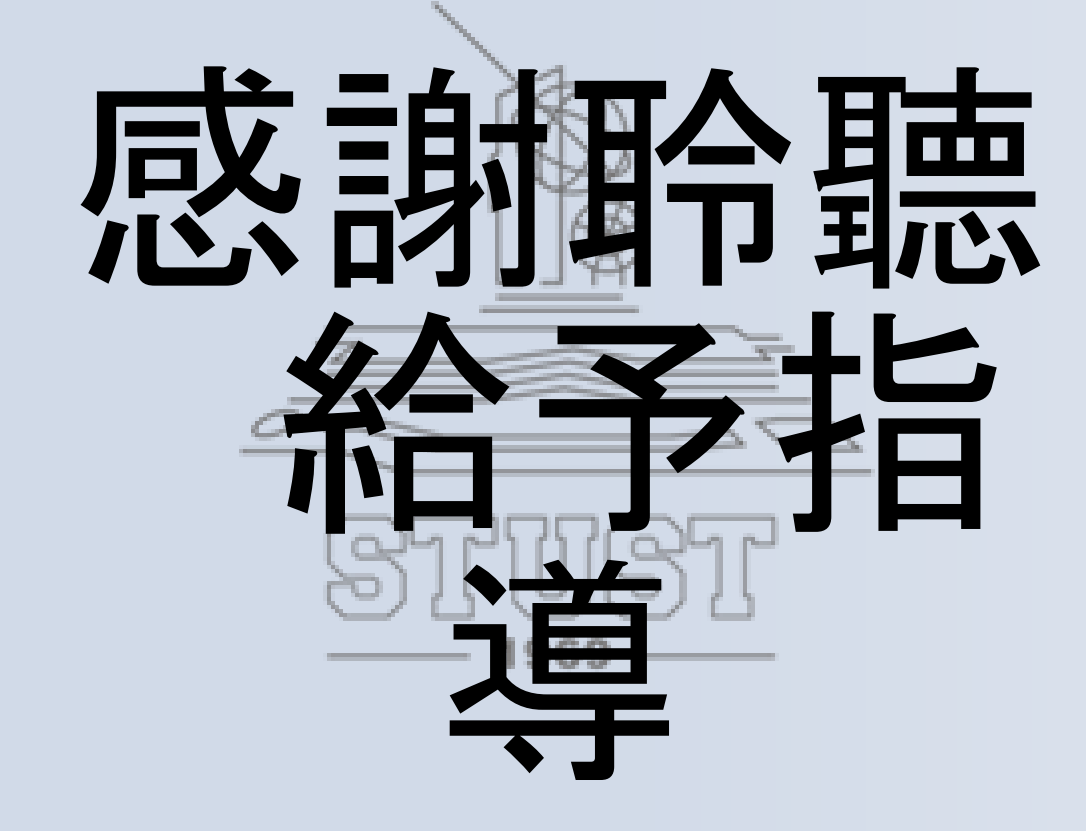

O

就碳晶晶

古都土城仔綠電創能與智動養殖 之跨界整合永續淨零發展計畫